# Installation/Désinstallation d'un programme

Commencer par télécharger le logiciel ou programme, <u>un conseil</u> : <u>toujours sur le site de l'éditeur du</u> <u>logiciel</u>. De cette façon vous aurez la dernière mouture de celui-ci et vous épargnera des « surprises » comme des greffons non voulus et qui en outre se chargeront au démarrage de votre PC ce qui « alourdira » votre machine mais aussi des « Spywares ». Dans tous les cas votre confidentialité ne sera plus assurée. Vous pouvez ici choisir également les éventuelles options fournies par l'éditeur du logiciel.

Sous Windows les fichiers que vous téléchargez auront toujours comme extension .exe comme cidessous

| Ouverture de ccsetup535.exe                                                                     |                        | ×       |  |  |  |  |  |
|-------------------------------------------------------------------------------------------------|------------------------|---------|--|--|--|--|--|
| Vous avez choisi d'ouvrir :                                                                     |                        |         |  |  |  |  |  |
| 📧 ccsetup535.exe                                                                                |                        |         |  |  |  |  |  |
| qui est un fichier de type : Binary File (9,4 Mo)<br>à partir de : http://download.piriform.com |                        |         |  |  |  |  |  |
| Voulez-vous enregistrer ce fichier ?                                                            |                        |         |  |  |  |  |  |
|                                                                                                 | Enregistrer le fichier | Annuler |  |  |  |  |  |

<u>Note</u> : Par défaut le logiciel est téléchargé dans le dossier « *téléchargement »* mais vous pouvez choisir l'emplacement de celui-ci.

Une fois le fichier téléchargé, double clic dessus puis : Comme expliqué dans le chapitre 1 ne cliquez pas sur « suivant » sans lire l'énoncé (capture cidessous) sous peine d'installer des greffons ou encore des « indésirables » ...

| MicrOpart - | Finish                                    |
|-------------|-------------------------------------------|
| L           | Setup has completed successfully.         |
|             | Vindows 7 ultimate sp1 u iso francais x64 |
|             | W HQ-Cinema                               |
|             | V OptimizerPro                            |
|             | VuuPc                                     |
|             | 🖌 LolliScan                               |
|             | GamesDesktop                              |

### A la fin de l'installation vous finirez par exemple comme sur cette capture d'écran

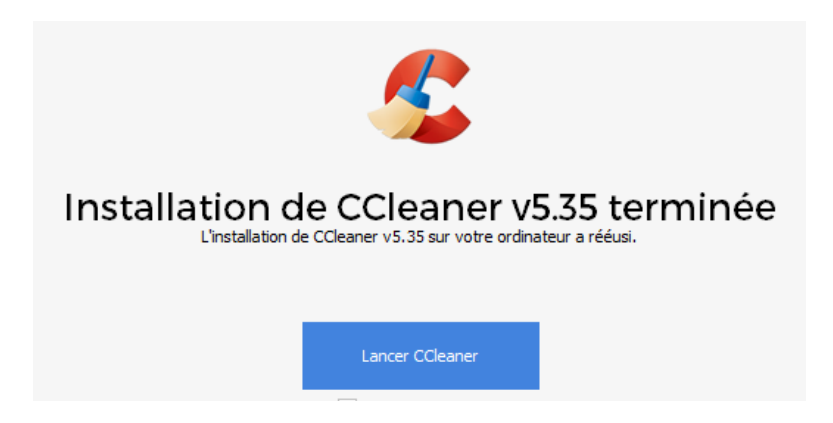

Il ne vous reste plus qu'à lancer le logiciel pour vérifier son fonctionnement en cliquant sur son raccourci.

Les raccourcis de programmes sont toujours différenciés par une petite flèche sur leurs icônes comme sur la capture, c'est sur ceux-ci que vous devrez cliquer pour lancer le programme

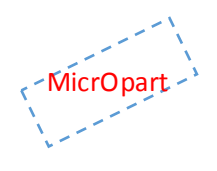

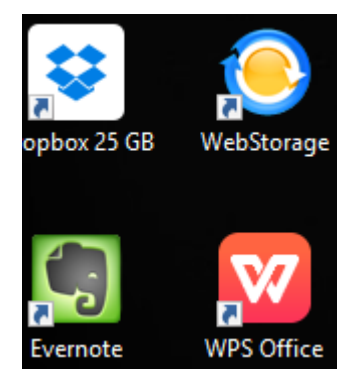

L'installation d'un logiciel ne pose théoriquement pas de problème particulier. Il suffit en général d'un double clic sur le fichier .exe et de suivre les indications qui s'affichent à l'écran. L'installation peut être lancé à partir de tous support, clé USB, CD, HDD externe etc.

## Désinstallation d'un programme sous Windows

Pour désinstaller un programme il vous suffit d'aller simplement dans votre panneau de configuration, puis sur ajout/suppression de programme ou encore dans « programmes et fonctionnalités », tout dépend des versions de l'OS (voir captures)

## Le Panneau de configuration + programmes et fonctionnalités

| Ajust | er les paramètres de l'ordinate  | eur        |                                  |           |                                      |   |                                          |   |                                         |
|-------|----------------------------------|------------|----------------------------------|-----------|--------------------------------------|---|------------------------------------------|---|-----------------------------------------|
|       | ASUS Smart Gesture               |            | AudioWizard                      |           | Barre des tâches et<br>navigation    | 1 | Centre de mobilité<br>Windows            | 0 | Centre de synchronisation               |
| ų,    | Centre Réseau et partage         |            | Clavier                          | 82        | Comptes d'utilisateurs               | - | Connexions RemoteApp et<br>Bureau à dist | P | Date et heure                           |
|       | Dossiers de travail              | Ŷ          | Espaces de stockage              |           | Exécution automatique                | F | Flash Player (32 bits)                   | 1 | Gestion des couleurs                    |
| Angle | Gestionnaire audio HD<br>Realtek | -          | Gestionnaire de<br>périphériques | 0         | Gestionnaire<br>d'identification     | 9 | Graphiques HD Intel®                     | • | Groupement résidentiel                  |
|       | Historique des fichiers          |            | Infrarouge                       | <b>\$</b> | Langue                               | ٩ | Mail (Microsoft Outlook<br>2016)         | ١ | Options d'alimentation                  |
| ٩     | Options d'ergonomie              | R          | Options d'indexation             | 5         | Options de l'Explorateur de fichiers |   | Options Internet                         | 1 | Outils d'administration                 |
| 1     | Pare-feu Windows                 | <b>1</b> 6 | Périphériques et<br>imprimantes  | A         | Polices                              | õ | Programmes et fonctionnalités            |   | Programmes par défaut                   |
| Q     | Reconnaissance vocale            | <b>S</b>   | Récupération                     | P         | Région                               |   | Résolution des problèmes                 |   | Sauvegarder et restaurer<br>(Windows 7) |
| 1     | Sécurité et maintenance          | 0          | Son                              | 0         | Souris                               |   | Système                                  |   | Téléphone et modem                      |

Vous arriverez ici, ou se trouve tous les programmes installés sur votre ordinateur, double clic sur celui que vous voulez désinstaller et suivez les instructions

#### Désinstaller ou modifier un programme

MicrOpart - ' configuration

> Afficher les mises à jour installées

Pour désinstaller un programme, sélectionnez-le dans la liste et cliquez sur Désinstaller, Modifier ou Réparer.

| Activer ou désactiver des<br>fonctionnalités Windows | Organiser 🔻                                         |                            |             |         |                |  |  |  |  |
|------------------------------------------------------|-----------------------------------------------------|----------------------------|-------------|---------|----------------|--|--|--|--|
|                                                      | Nom                                                 | Éditeur                    | Installé le | Taille  | Version        |  |  |  |  |
|                                                      | 😕 Adobe Acrobat Reader DC - Français                | Adobe Systems Incorporated | 10/09/2017  | 493 Mo  | 17.012.20098   |  |  |  |  |
|                                                      | 🚝 Assistant Mise à niveau de Windows 10             | Microsoft Corporation      | 21/07/2017  | 5,00 Mo | 1.4.9200.17376 |  |  |  |  |
|                                                      | 背 ASUS GIFTBOX                                      | ASUSTek Computer Inc       | 21/07/2017  | 78,0 Mo | 7.5.24         |  |  |  |  |
|                                                      | 🛍 ASUS HiPost                                       | ASUS                       | 01/11/2016  | 20,5 Mo | 1.0.6          |  |  |  |  |
|                                                      | 🗿 ASUS Live Update                                  | ASUS                       | 17/03/2017  | 11,7 Mo | 3.4.3          |  |  |  |  |
|                                                      | 🗊 ASUS Splendid Video Enhancement Technology        | ASUS                       | 01/11/2016  | 46,2 Mo | 3.16.0002      |  |  |  |  |
|                                                      | 👼 ASUS USB Charger Plus                             | ASUS                       | 01/11/2016  | 19,0 Mo | 4.1.7          |  |  |  |  |
|                                                      | 📶 ATK Package                                       | ASUS                       | 01/11/2016  | 18,0 Mo | 1.0.0049       |  |  |  |  |
|                                                      | 🕰 CCleaner                                          | Piriform                   | 30/09/2017  | 20,4 Mo | 5.35           |  |  |  |  |
|                                                      | 😹 Composants du moteur de gestion Intel®            | Intel Corporation          | 21/07/2017  | 2,40 Mo | 11.0.0.1159    |  |  |  |  |
|                                                      | 🗖 Device Setup                                      | ASUSTek Computer Inc.      | 24/03/2016  | 6,14 Mo | 2.0.3          |  |  |  |  |
|                                                      | 💝 Dropbox 25 GB                                     | Dropbox, Inc.              | 12/04/2017  | 5,89 Mo | 3.1.18.0       |  |  |  |  |
|                                                      | 🗐 Evernote v. 5.9.1                                 | Evernote Corp.             | 24/03/2016  | 207 Mo  | 5.9.1.8742     |  |  |  |  |
|                                                      | 🖉 Foxit PDF Editor                                  | Foxit Corporation          | 21/07/2017  | 6,47 Mo | 2.2.1.1119     |  |  |  |  |
|                                                      | C Foxit PhantomPDF                                  | Foxit Software Inc.        | 24/03/2016  | 251 Mo  | 7.2.52.1209    |  |  |  |  |
|                                                      | 💿 Google Chrome                                     | Google Inc.                | 03/03/2017  | 352 Mo  | 61.0.3163.100  |  |  |  |  |
|                                                      | 😹 Intel Collaborative Processor Performance Control | Intel Corporation          | 21/07/2017  | 2,98 Mo | 1.0.0.1018     |  |  |  |  |
|                                                      | 😹 Intel(R) Dynamic Platform and Thermal Framework   | Intel Corporation          | 21/07/2017  | 13,1 Mo | 8.1.10602.174  |  |  |  |  |
|                                                      | 🚺 Intel® Security Assist                            | Intel Corporation          | 01/11/2016  | 2,36 Mo | 1.0.0.532      |  |  |  |  |
|                                                      | 🚺 Microsoft Office 365 - fr-fr                      | Microsoft Corporation      | 03/10/2017  | 1,20 Go | 16.0.8431.2079 |  |  |  |  |
|                                                      | C Microsoft OneDrive                                | Microsoft Corporation      | 23/09/2017  | 95,9 Mo | 17.3.6998.0830 |  |  |  |  |
|                                                      | 🗯 Movavi Video Editor 12                            | Movavi                     | 21/07/2017  | 120 Mo  | 12.2.0         |  |  |  |  |
|                                                      | 🧶 Mozilla Firefox 56.0 (x64 fr)                     | Mozilla                    | 30/09/2017  | 141 Mo  | 56.0           |  |  |  |  |
|                                                      | 🐻 Mozilla Maintenance Service                       | Mozilla                    | 30/09/2017  | 278 Ko  | 56.0           |  |  |  |  |
|                                                      | 🛃 paint.net                                         | dotPDN LLC                 | 20/04/2017  | 56,9 Mo | 4.0.16         |  |  |  |  |

Vous pouvez également choisir de désinstaller un programme avec un logiciel tiers comme par exemple « CCleaner » Il se télécharge/installe comme n'importe quel programme. Une fois le programme lancé, choisissez l'onglet « outils » et désinstaller votre programme comme vous le feriez avec le panneau de configuration Windows.

| Vindows 10 64-bit<br>VicrOpart 0 (64-bit)<br>VicrOpart 0 (64-bit)<br>VicrOpart 0 (64-bit) |                                                                   |                                              |                            |                     |         |                    |  |  |  |  |
|-------------------------------------------------------------------------------------------|-------------------------------------------------------------------|----------------------------------------------|----------------------------|---------------------|---------|--------------------|--|--|--|--|
|                                                                                           | Désinstallation de > (i) Sélectionnez un programme à désinstaller |                                              |                            |                     |         |                    |  |  |  |  |
| Nettoyeur                                                                                 | Démarrage >                                                       | Programmes                                   | Éditeur                    | Date d'installation | Taille  | Version            |  |  |  |  |
|                                                                                           | Plugins de navigateurs                                            | 3D Builder                                   | Microsoft Corporation      | 31/05/2017          |         | 14.1.1302.0        |  |  |  |  |
|                                                                                           |                                                                   | 💽 Actualité                                  | Microsoft Corporation      | 03/10/2017          |         | 4.21.2212.0        |  |  |  |  |
|                                                                                           | Analyse de disque 🔷                                               | Adobe Acrobat Reader DC - Français           | Adobe Systems Incorporated | 10/09/2017          | 493 Mo  | 17.012.20098       |  |  |  |  |
| Registre                                                                                  | Recherche de fichiers                                             | Alarmes et horloge                           | Microsoft Corporation      | 03/10/2017          |         | 10.1706.2231.0     |  |  |  |  |
|                                                                                           | en double                                                         | Application d'achat dans le Windows Store    | Microsoft Corporation      | 03/10/2017          |         | 11707.1707.25006.0 |  |  |  |  |
|                                                                                           | Restauration du système                                           | 🗧 Assistant Mise à niveau de Windows 10      | Microsoft Corporation      | 21/07/2017          | 5,00 Mo | 1.4.9200.17376     |  |  |  |  |
| Outile                                                                                    | Effaceur de disques >                                             | 🔁 Assistant Mobile                           | Microsoft Corporation      | 16/03/2017          |         | 10.1609.2561.0     |  |  |  |  |
| Oduis                                                                                     |                                                                   | Astuces                                      | Microsoft Corporation      | 25/07/2017          |         | 5.11.1641.0        |  |  |  |  |
|                                                                                           |                                                                   | ASUS GIFTBOX                                 | ASUSTek Computer Inc       | 21/07/2017          | 78,1 Mo | 7.5.24             |  |  |  |  |
|                                                                                           |                                                                   | aSUS HiPost                                  | ASUS                       | 01/11/2016          | 20,5 Mo | 1.0.6              |  |  |  |  |
| Options                                                                                   |                                                                   | ASUS Live Update                             | ASUS                       | 17/03/2017          | 11,7 Mo | 3.4.3              |  |  |  |  |
|                                                                                           |                                                                   | 🔯 ASUS Splendid Video Enhancement Technology | ASUS                       | 01/11/2016          | 46,2 Mo | 3.16.0002          |  |  |  |  |
|                                                                                           |                                                                   | ASUS USB Charger Plus                        | ASUS                       | 01/11/2016          | 19,0 Mo | 4.1.7              |  |  |  |  |
|                                                                                           |                                                                   | ATK Package                                  | ASUS                       | 01/11/2016          | 18,0 Mo | 1.0.0049           |  |  |  |  |
| Mettre à jour                                                                             |                                                                   | Calculatrice                                 | Microsoft Corporation      | 03/10/2017          |         | 10.1706.2271.0     |  |  |  |  |
|                                                                                           |                                                                   | 🧾 Caméra                                     | Microsoft Corporation      | 03/10/2017          |         | 2017.727.40.0      |  |  |  |  |

Comme vous pouvez le voir avec CCleaner, vous pouvez également faire un nettoyage de votre système à l'aide de l'onglet « nettoyeur », évitez toutefois l'onglet « registre » (dangereux) N'oubliez pas d'aller dans l'onglet « Options » pour choisir le comportement du logiciel. Je vous conseille de désactiver dans ces options et dans l'onglet « *surveillance* » tout ce qui a trait à la surveillance du système. En effet cette surveillance est inutile et gourmande en ressources

| MicrOpart     | CCleaner Free<br>v5.35.6210 (64-bit) | V<br>It | indows 10 6<br>tel Core i3-             | 54-bit<br>5005U CPU @ 2.000                 | GHz, 4,0GB      | RAM, Intel HD Graphics 5500 |   |
|---------------|--------------------------------------|---------|-----------------------------------------|---------------------------------------------|-----------------|-----------------------------|---|
| in a          | Paramètres                           |         | i Sun                                   | veiller vos applicat                        | ions pour       | nettoyer automatiquement    |   |
| Nettoyeur     | Cookies                              |         | Activ                                   | ver la surveillance d                       |                 |                             |   |
|               | Indure                               | >       | Si le                                   | e nettoyage récupè                          | re plus de      | 0,1 Go PRO                  |   |
| Registre      | Exclure                              | >       | alor                                    | 's Me demand                                | ler s'il faut n | ettoyer 🗸                   |   |
|               | Scheduling                           |         | Activ                                   | Activer la surveillance des navigateurs Web |                 |                             |   |
|               | Surveillance                         | >       | Mia                                     | licrosoft Edge Sélectionnez l'action        |                 | onnez l'action              | ~ |
|               | Utilisateurs                         | >       | Internet Explorer Sélectionnez l'action |                                             | onnez l'action  | ~                           |   |
|               | Avancé                               | >       | Fire                                    | fox                                         | Sélectio        | onnez l'action              | ¥ |
| Options       | À propos                             |         | Goo                                     | ogle Chrome                                 | Sélectio        | onnez l'action              | ¥ |
| Mettre à jour |                                      |         | Activ                                   | ver la surveillance 4                       |                 |                             |   |